# **Spiceworks**

## สมาชิกกลุ่มที่13 sec 1

| นางสาวนัยนา   | เสษฤทธิ์   | Naiyana Setrit       | 573021147-6 | aob11764@gmail.com 13.1       |
|---------------|------------|----------------------|-------------|-------------------------------|
| นายวรวูฒิ     | บุญรัตน์   | Worawut Bunrut       | 573021164-6 | bnoijung@gmail.com 13.1       |
| นาวสาวขนิสรา  | โพธิราช    | Chanitsara Potirach  | 573021134-5 | chanitsara1238@gmail.com 13.2 |
| นางสาวประมาพร | ดอนอิศวร   | Pramaporn Don-i-soun | 573020426-7 | muksony@gmail.com 13.2        |
| นางสาวณัฐชา   | รักษาสัตย์ | Nutcha Raksasat      | 563020207-8 | shirohayakun@gmail.com 13.3   |
| นายสุกฤษฏิ์   | อ่อนแพง    | sukirt onphaeng      | 563021164-6 | sukirt1992@gmail.com 13.3     |

## 1.ขั้นตอนการดาวน์โหลดและติดตั้งโปรแกรมSpiceworks

#### 1.1.เข้าไปดาวน์โหลดโปรแกรมSpiceworks โดยคลิกที่ Spiceworks หรือเข้าไปดาวน์โหลด

#### http://www.spiceworks.com/

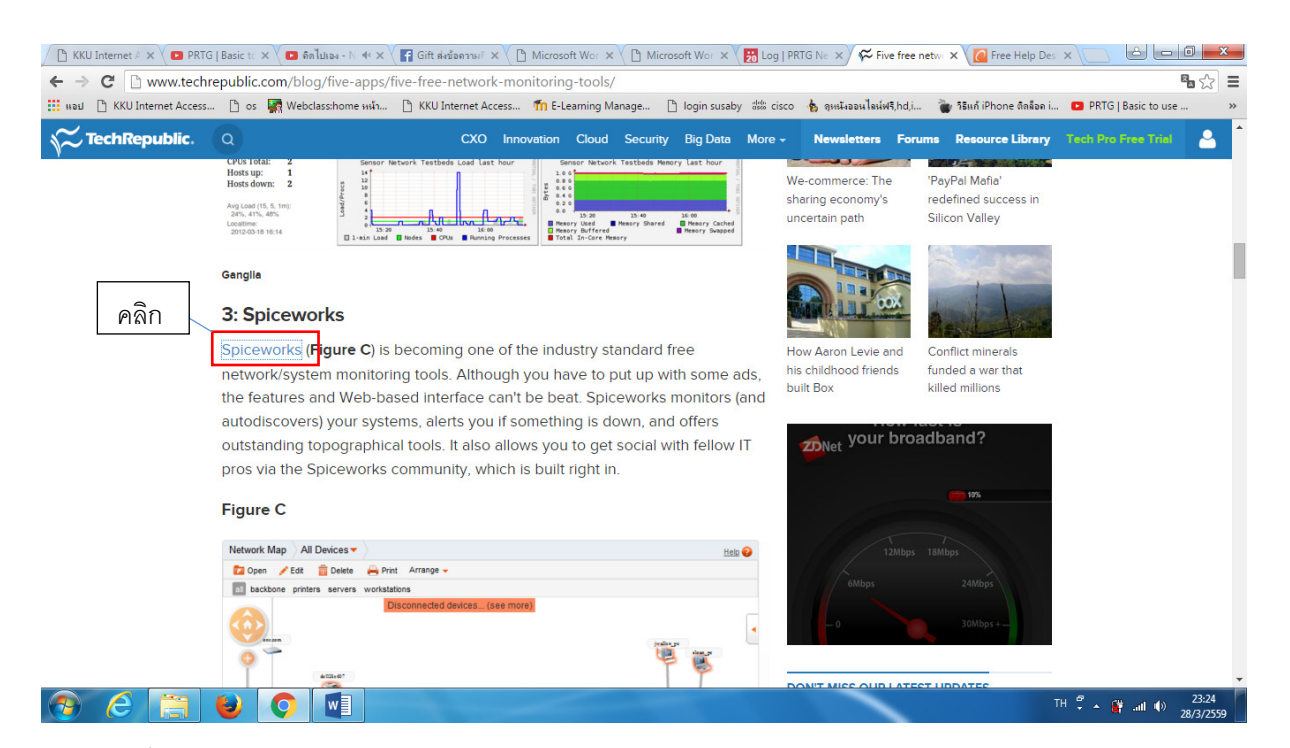

## หน้า**web**ที่ดาวน์โหลด

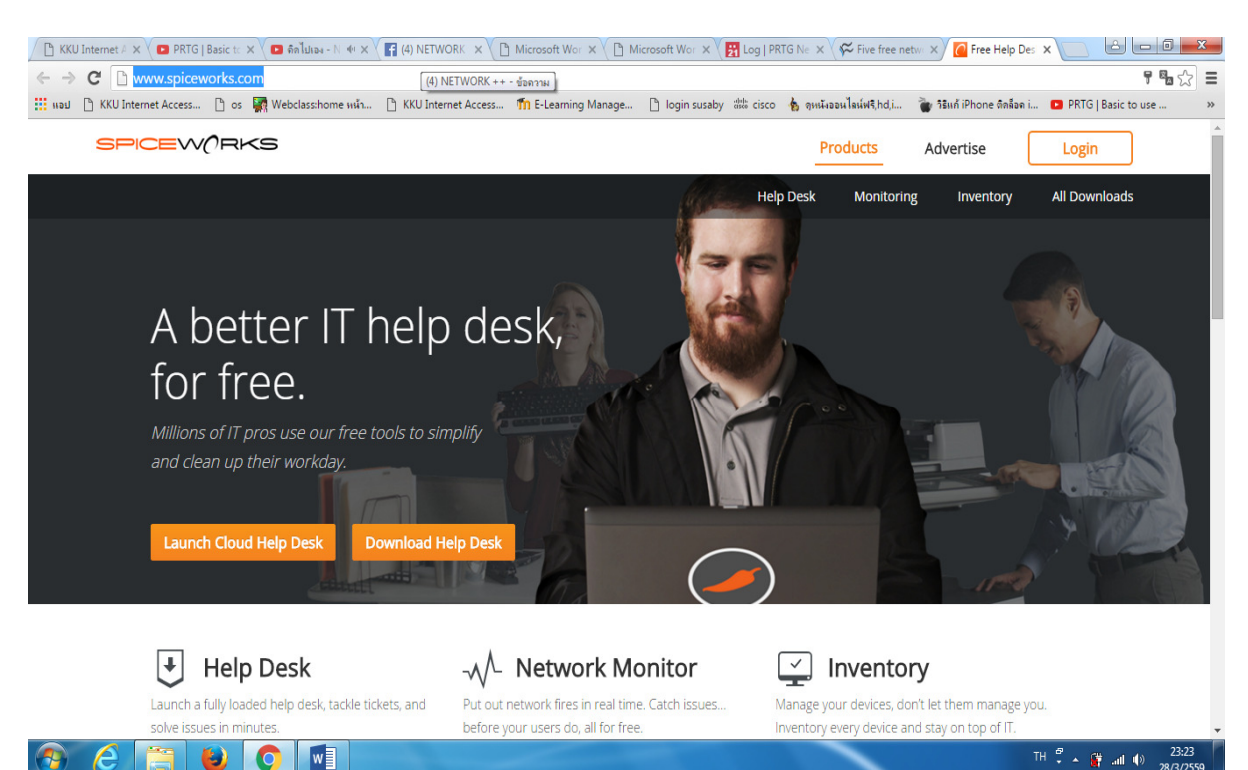

| 🕒 KKU Internet 🗛 🗙                               | 🕐 🖸 PRTG   Basic to 🗙 🕐 🖬 ฟ้าท่วมปาก : 斗 🗙 📑 Gift ฝะข้อคว | กมก์ 🗙 🕒 Microsoft Wor 🗙 🎦 Microsoft Wor 🗴 🚼 Log                                | PRTG Ne × 🛠 Five free network Free Help Des ×               |                               |
|--------------------------------------------------|-----------------------------------------------------------|---------------------------------------------------------------------------------|-------------------------------------------------------------|-------------------------------|
| $\leftrightarrow \rightarrow \times$ $\square$ w | ww.spiceworks.com                                         |                                                                                 |                                                             | 7☆ =                          |
| 🔢 แอป 🗋 KKU Inte                                 | rnet Access 🗋 os 🙀 Webclass:home หน้า 🕒 KKU Intern        | et Access 🌇 E-Learning Manage 🕒 login susaby 🕬 cise                             | co 🔥 ดูหนังออนไลน์ฟรี,hd,i 🦆 วิธีแก้ iPhone ติดล็อด i 💶 PRT | G   Basic to use »            |
|                                                  | Launch Cloud Help Desk Download He                        | lp Desk                                                                         | )                                                           |                               |
|                                                  | J Help Desk                                               | $\sim \!\!\!\!\!\!\!\!\!\!\!\!\!\!\!\!\!\!\!\!\!\!\!\!\!\!\!\!\!\!\!\!\!\!\!\!$ | 🔄 Inventory                                                 | - 1                           |
|                                                  | Launch a fully loaded help desk, tackle tickets, and      | Put out network fires in real time. Catch issues                                | Manage your devices, don't let them manage you.             |                               |
| ſ                                                | solve issues in minutes                                   | before your users do, all for free.                                             | Inventory every device and stay on top of IT.               |                               |
|                                                  | Download Help Desk                                        | Download Network Monitor                                                        | Download Inventory                                          |                               |
|                                                  |                                                           |                                                                                 |                                                             |                               |
| 1                                                | Or launch it in the cloud »                               | Learn More »                                                                    | Learn More »                                                |                               |
|                                                  |                                                           |                                                                                 |                                                             |                               |
|                                                  | 🚦 Mobile Device Mgmt.                                     | 🔎 IT Concierge                                                                  | igcap IT Community                                          |                               |
|                                                  | Rein in mobile devices on your network. Inventory,        | Get help with product research, vendor vetting, and $\ensuremath{IT}$           | Connect with millions of IT pros and thousands of tech      |                               |
|                                                  | monitor, and report on phones and tablets, all for        | projects big and small all for free.                                            | brands for info to do your job, all for free.               |                               |
|                                                  | liee.                                                     | Learn More                                                                      | Join the Community                                          |                               |
|                                                  | Download MDM                                              |                                                                                 |                                                             |                               |
|                                                  | Learn More »                                              |                                                                                 | Learn More »                                                | +                             |
| Spiceworks.exe<br>9.2/65.9 MB, INB               | a 2 นาที                                                  |                                                                                 | <u>• และ</u>                                                | <u>งการดาวน์โหลดทั้งหมด</u> × |
| <u>)</u>                                         | 📋 🔮 💽 💶                                                   |                                                                                 | TH 😤 🔺                                                      | 23:31<br>() 28/3/2559         |

## 1.2.คลิกที่หมายเลข1 (Download Help Desk) เพื่อดาวน์โหลดโปรแกรม

1.3.ติดตั้งโปรแกรม Spiceworks ที่ดาวน์โหลดไว้ ในโฟลเดอร์โดยดับเบิลคลิกที่โปรแกรม

|                                                   | omputer            | ► (C:) OS ► User                | s ▶ Adm             | inistrator <b>&gt;</b> Download | s •                 | Second Sec. 1  |                         | B                | - distances     | X              | Search Downloads |                             |
|---------------------------------------------------|--------------------|---------------------------------|---------------------|---------------------------------|---------------------|----------------|-------------------------|------------------|-----------------|----------------|------------------|-----------------------------|
| Organize 👻 🖪                                      | ) Open             | Share with 👻                    | Burn                | New folder                      |                     |                |                         |                  |                 |                |                  |                             |
| ★ Favorites ■ Desktop ● Downloads ● Recent Places | 5                  |                                 |                     | Compressed                      | Documents           | Music          | Programs                | TicTacToeNetwo   | u2048_Jakowski- | Video          | 2_spicework.pdf  | 6.txt                       |
| Documents<br>Music<br>Pictures<br>Videos          |                    |                                 |                     | W                               |                     |                |                         | rk_src           | master          |                |                  |                             |
| P Computer<br>(C:) OS<br>(D:) DATA                |                    |                                 |                     | app.doc                         | lab6web             | network_13.txt | network-too<br>(1).pptx | network-too.pptx | PLAB8.txt       | Spiceworks.exe | ชุใจน่าเสนอ,rar  |                             |
| <table-of-contents> Network</table-of-contents>   |                    |                                 |                     |                                 |                     |                |                         |                  |                 |                |                  |                             |
| Spicewo<br>Applicat                               | orks.exe (<br>tion | Date modified: 28/<br>Size: 65. | 3/2559 23::<br>9 MB | 32 Date create                  | :d: 28/3/2559 23:31 |                |                         |                  |                 |                |                  |                             |
| 🔊 🧭                                               |                    | 8                               |                     | MI 🔀 .                          |                     |                |                         |                  |                 |                | en 🕄 🔺 🙀         | .ati (b) 23:41<br>28/3/2559 |

#### 1.4.คลิก Next

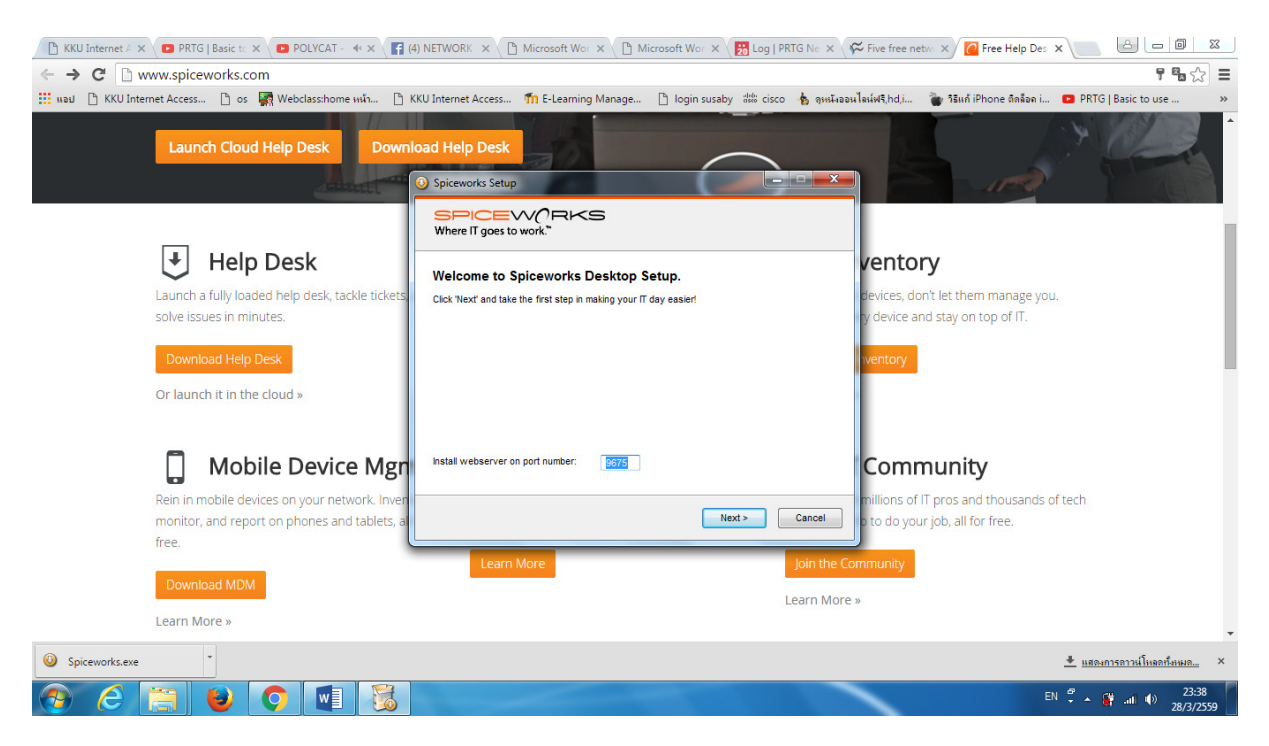

#### 1.5.คลิก Next ต่อไป

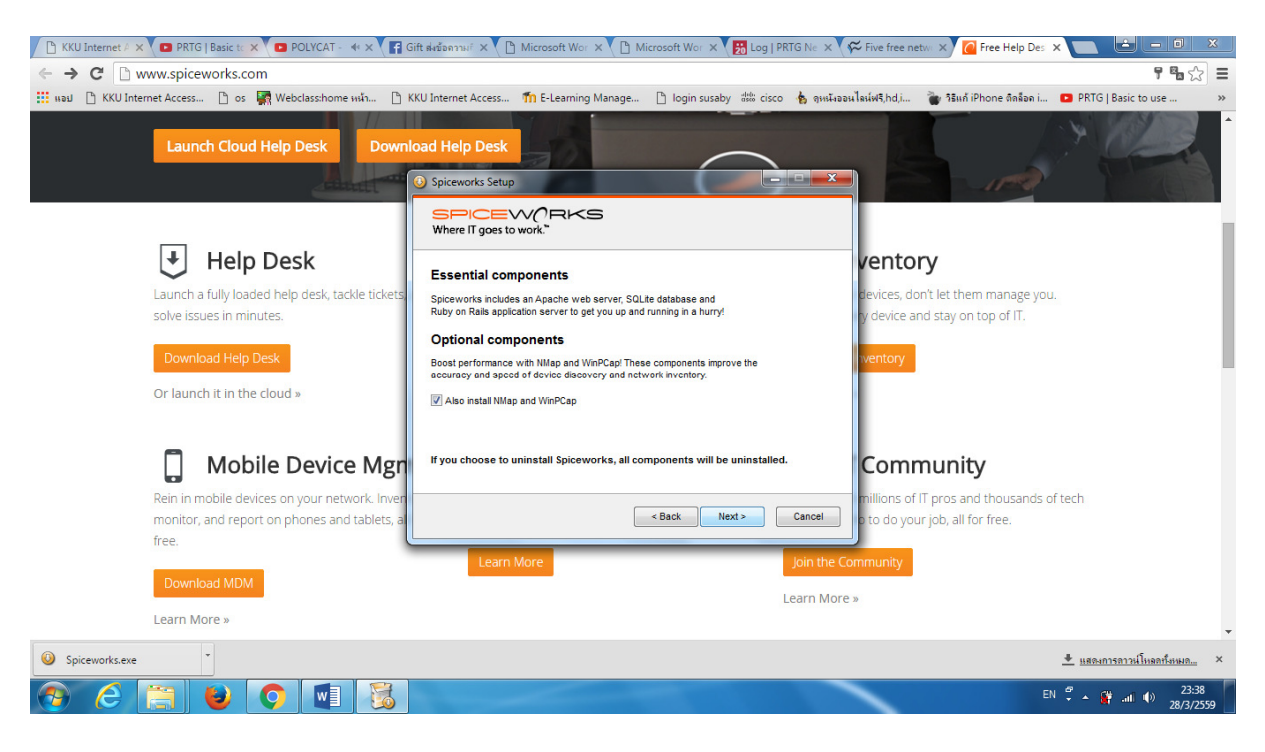

#### 1.6.คลิก Install

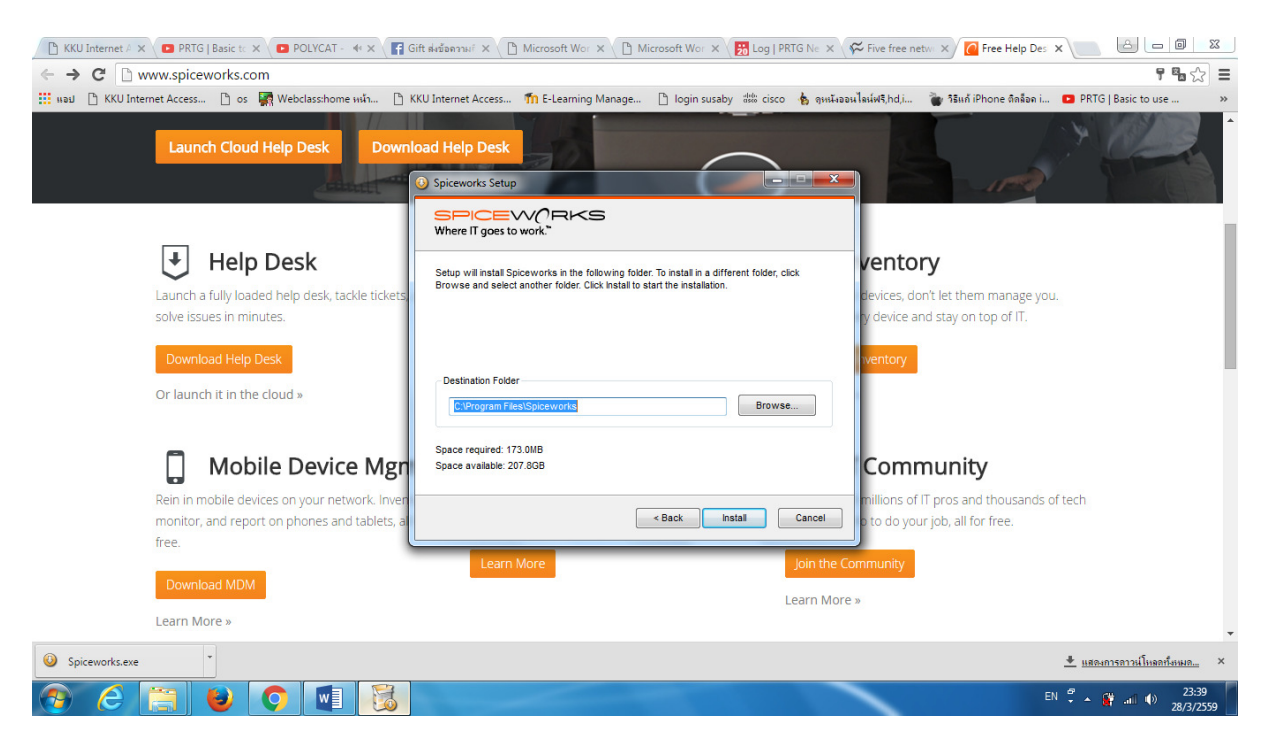

## รอการติดตั้งเสร็จ

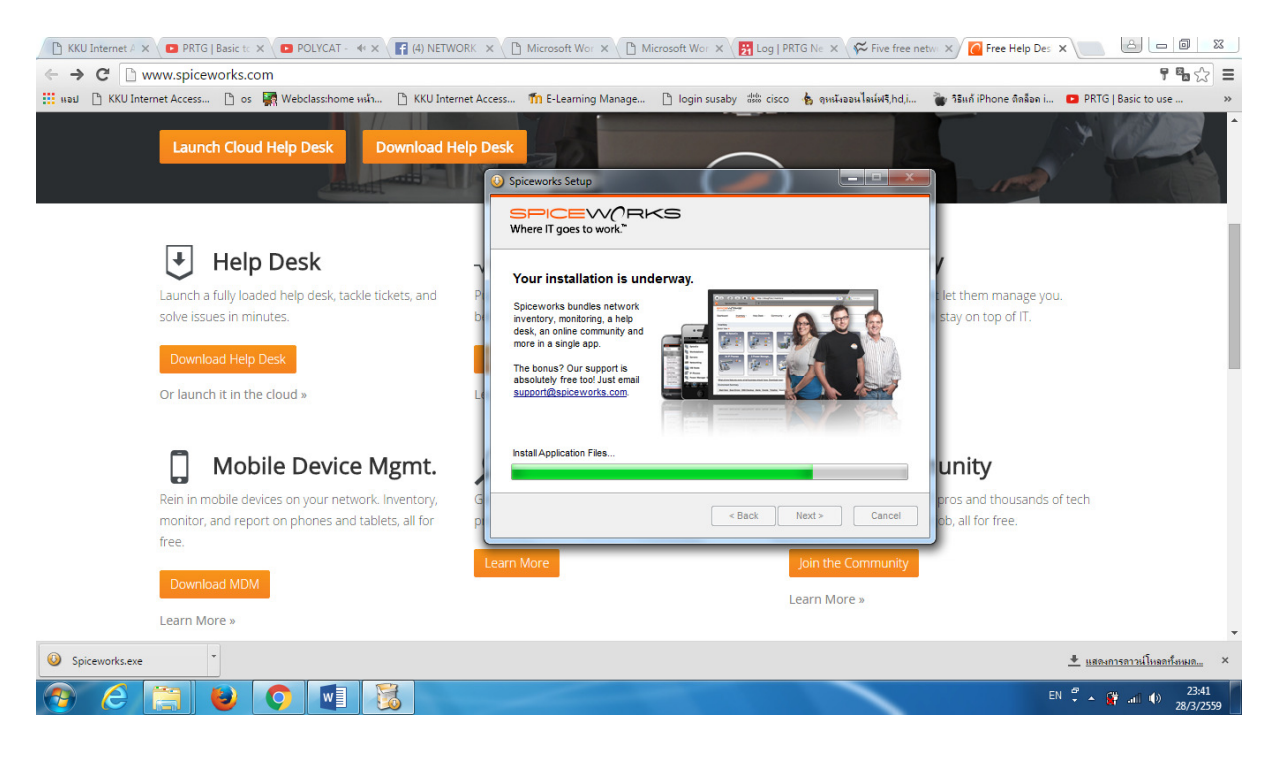

## 1.7.เมื่อเสร็จสิ้น คลิก Continue

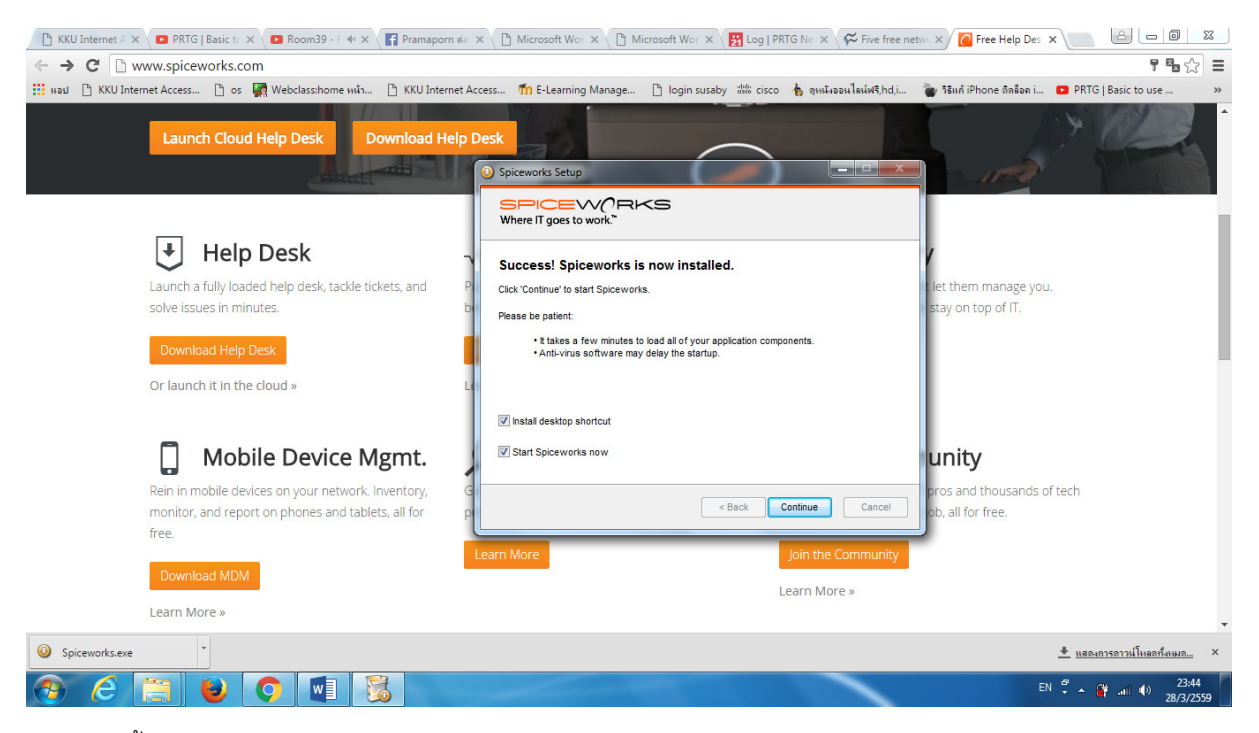

## รอการติดตั้ง

| File Edit View Favorites To | S/first_splash77.5.00070                                                                                                    |                                   |
|-----------------------------|----------------------------------------------------------------------------------------------------|-----------------------------------|
|                             | Spiceworks is heating up<br>Please give us a few minutes to configure all the tools you'll need to simplify your IT day!                 |                                   |
|                             | You are just moments away from becoming an IT rockstar.                                                                                  |                                   |
|                             |                                                                                                    |                                   |
| Copyright 2006-2015 Spic    | Need help? Spiceworks support is free! Visit our <u>help pages</u> , email our <u>support team</u> or ask our <u>community</u> for help. | Privacy • Terms • Help            |
|                             |                                                                                                    | EN 🗳 🔺 🎑 🛱 📶 🕪 23:45<br>28/3/2559 |

## 2.ขั้นตอนการใช้งาน Spiceworks

2.1ให้ผู้ใช้สมัครเข้าใช้บริการ แล้วคลิก Create Account

|                                                       |                              | The log has been to be                  | _ |          |                                                                                                    |
|-------------------------------------------------------|------------------------------|-----------------------------------------|---|----------|----------------------------------------------------------------------------------------------------|
| Attp://boldydtnt831ovo:9675/wizard/register/new?nev P | C Spiceworks                 | Spiceworks ×                            |   |          | 11 大 12                                                                                                    |
| File Edit View Favorites Tools Help                   |                              |                                         |   |          |                                                                                                    |
| SPICEW(/RKS                                           |                              |                                         |   |          | ^                                                                                                    |
|                                                       | Create a Spie                | ceworks account.                        |   |          |                                                                                                    |
|                                                       | This is your login for the   | app and the Spiceworks Community.       |   |          | Contract of the local division of the local division of the local |
|                                                       |                              |                                         |   |          |                                                                                                    |
|                                                       | <u> </u>                     | PICEW(RKS"                              |   |          |                                                                                                    |
|                                                       |                              |                                         |   |          |                                                                                                    |
|                                                       |                              | Facebook in LinkedIn                    |   |          |                                                                                                    |
|                                                       |                              | Or                                      |   |          |                                                                                                    |
|                                                       |                              |                                         |   |          |                                                                                                    |
|                                                       | First Name                   |                                         |   |          |                                                                                                    |
|                                                       | Last Name                    |                                         |   |          |                                                                                                    |
|                                                       | Username (Email)             | user@company.com                        |   |          |                                                                                                    |
|                                                       | Password                     |                                         |   |          |                                                                                                    |
|                                                       | Confirm Password             |                                         |   |          |                                                                                                    |
|                                                       | Company Name                 |                                         |   |          |                                                                                                    |
|                                                       | Industry                     | Select one                              |   |          |                                                                                                    |
|                                                       |                              | Create Assault Already have an assault? |   |          |                                                                                                    |
|                                                       |                              | create Account Aneady have an account?  |   |          |                                                                                                    |
|                                                       |                              |                                         |   |          | -                                                                                                    |
| Would you like to make Internet Exp                   | olorer your default browser? |                                         |   | Yes No 🔻 | ×                                                                                                    |
| 🚳 🙆 😂 🕥 💵 👘                                           |                              |                                         |   |          | EN 🗳 🔺 🙀 atī 🌒 23:47<br>28/3/2559                                                                                                    |

### ใช้Account Facebook ในการเข้าใช้

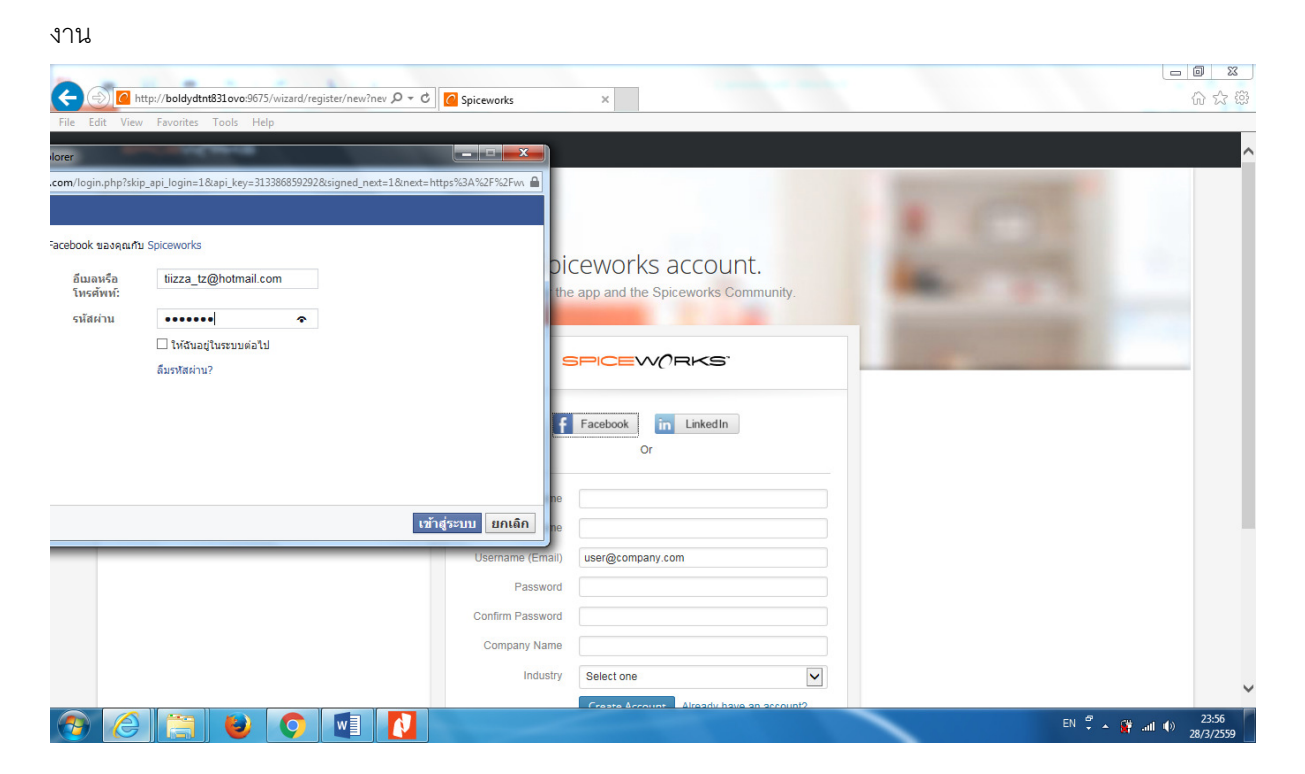

| C http://boldydtnt831ovo:9675/wizard/register≠ | <mark>ා piceworks ×</mark> ගියා                   |
|------------------------------------------------|---------------------------------------------------|
| File Edit View Favorites Tools Help            |                                                   |
| SPICEWORKS                                     | ^                                                 |
| P<br>Te                                        | ersonalize this install of Spiceworks.            |
|                                                | Tizza Cipri                                       |
|                                                | Where do you work?                                |
|                                                | your company name                                 |
|                                                | Where should we send monitoring and alert emails? |
|                                                | tilzza_tz@hotmail.com                             |
|                                                | In what industry is your company?                 |
|                                                | Select one                                        |
|                                                | Save                                              |
| 📀 🏉 🚍 🕹 💽                                      | EN 🛱 🍝 🗿                                          |

#### 2.2เสร็จแล้วกด Save

| E LI NY EX                                                                                                    |                           |                                 |                                                                                                    |                    |
|----------------------------------------------------------------------------------------------------|---------------------------|---------------------------------|----------------------------------------------------------------------------------------------------|--------------------|
| + Ittp://boldydtnt831ovo:9675/wizard/register#                                                                                                    | , ♀ マ 🙋 Spiceworks        | ×                               |                                                                                                    | ☆ 🕸                |
| File Edit View Favorites Tools Help                                                                                                    |                           |                                 |                                                                                                    |                    |
| SPICEWORKS                                                                                                    |                           |                                 |                                                                                                    | ^                  |
|                                                                                                    |                           |                                 | The second second second second second second second second second second second second second second second se |                    |
|                                                                                                    |                           |                                 |                                                                                                    |                    |
|                                                                                                    |                           |                                 |                                                                                                    |                    |
|                                                                                                    | Deveeneline               |                                 |                                                                                                    |                    |
|                                                                                                    | Personalize               | nis install of Spiceworks.      |                                                                                                    |                    |
|                                                                                                    | Tell us a bit about yours | elf.                            |                                                                                                    |                    |
| and the second second se |                           |                                 |                                                                                                    |                    |
|                                                                                                    |                           |                                 |                                                                                                    |                    |
|                                                                                                    |                           |                                 |                                                                                                    |                    |
|                                                                                                    |                           |                                 |                                                                                                    |                    |
|                                                                                                    | What's your name?         |                                 |                                                                                                    |                    |
|                                                                                                    | Tiizza                    | Chph                            |                                                                                                    |                    |
|                                                                                                    |                           |                                 |                                                                                                    |                    |
|                                                                                                    | where do you work?        |                                 |                                                                                                    |                    |
|                                                                                                    | your company name         |                                 |                                                                                                    |                    |
|                                                                                                    | Where should we ser       | id monitoring and alert emails? |                                                                                                    |                    |
|                                                                                                    | tiizza_tz@hotmail.co      | om                              |                                                                                                    |                    |
|                                                                                                    | In what industry is yo    | ur company?                     |                                                                                                    |                    |
|                                                                                                    | Select one                |                                 |                                                                                                    |                    |
|                                                                                                    | Cours.                    |                                 |                                                                                                    |                    |
|                                                                                                    | save                      |                                 |                                                                                                    |                    |
|                                                                                                    |                           |                                 |                                                                                                    | ~                  |
| 🔊 🖉 🚞 🚯 👩 🛤                                                                                                    |                           |                                 |                                                                                                    | EN 🗘 🔺 👔 📶 🌒 23:57 |
|                                                                                                    |                           |                                 |                                                                                                    | 28/3/2559          |

## เมื่อเสร็จสิ้นจะได้หน้าต่างดังนี้

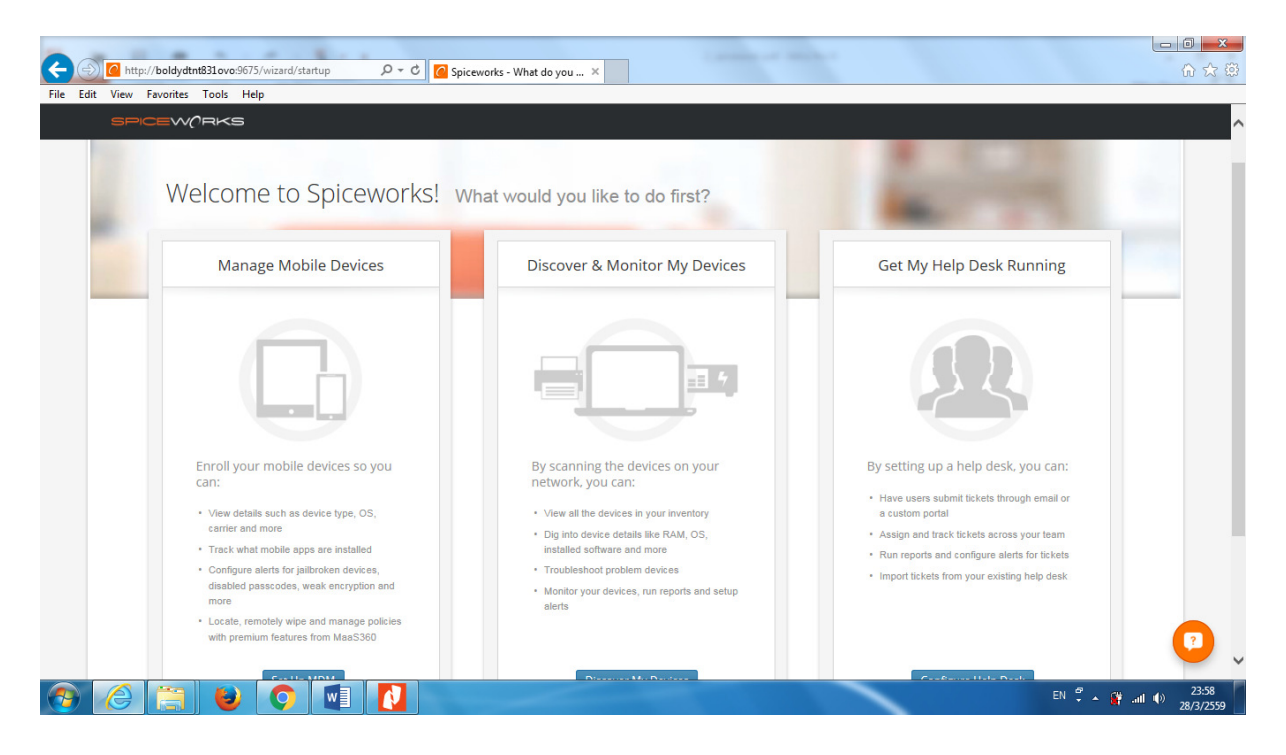

## 2.3. หน้าต่างเริ่มต้นเข้าใช้งาน และคลิกที่หมายเลข2 (Inventory)

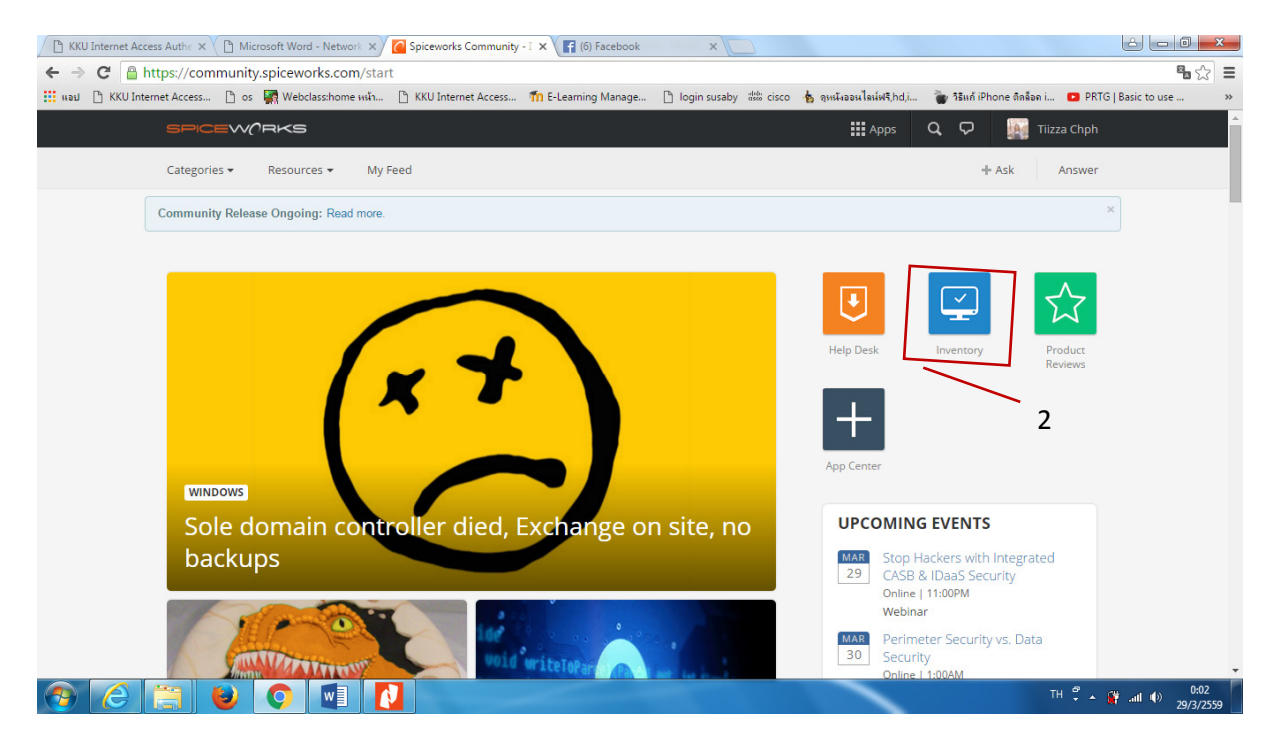

2.4Spiceworks ตรวจพบอุปกรณ์ ที่เป็นอุปกรณ์เครือข่าย SNMP

| In a set of the set of the set of | work <del>•</del> Reports Purcha | sing 🕶                   |                           | 🏭 Apps 🔍 🗹 💆          | muksony@gmail.com Settings Help      |
|----------------------------------------------------------------------------------------------------|----------------------------------|--------------------------|---------------------------|-----------------------|--------------------------------------|
| entory Dashboard My Neth                                                                                                    | work 🕶 Reports Purcha            | sing 🕶                   |                           |                       | Settings Help                        |
| in                                                                                                    |                                  |                          |                           |                       |                                      |
|                                                                                                    |                                  |                          |                           |                       |                                      |
| an Progress 0 / 87 🗸                                                                                                    | Discovery                        | Needs Credentia          | ils                       | Inventoried           | Profit                               |
|                                                                                                    | ٩                                |                          |                           | v                     |                                      |
| entoried 0                                                                                                    |                                  |                          |                           |                       |                                      |
|                                                                                                    |                                  |                          |                           |                       |                                      |
| s                                                                                                    | canning Progress                 |                          |                           |                       |                                      |
|                                                                                                    |                                  |                          |                           |                       | Stop Scan                            |
|                                                                                                    |                                  |                          |                           |                       |                                      |
|                                                                                                    | windows-2lciubq<br>10.51.100.75  | user-pc<br>10.51.100.193 | user-acer<br>10.51.100.46 | user<br>10.51.100.131 | sc-<br>201502191538<br>10.51.100.151 |
|                                                                                                    | saran                            | pangpond                 | nakomhk                   | muk-pc                | meen                                 |
|                                                                                                    | 10.51.100.210                    | 10.51.100.174            | 10.51.100.2               | 10.51.100.24          | 10.51.100.9                          |
|                                                                                                    | macbookair-83b2                  | kkdy2-20160225i          | iittarin                  | dkpgm85gilgrgax       | boldydtnt831ovo                      |

2.5.คลิกที่ My Network --→Devices

| BPICEW()RKS             |                                                     |                              |                        |                   |          | Apps Q | 🖸 🤌 👗 Pramaporn     |
|-------------------------|-----------------------------------------------------|------------------------------|------------------------|-------------------|----------|--------|---------------------|
| nventory Dashboard      | My Network 👻                                        | Reports Purchasing -         |                        |                   |          |        | Settings Help       |
| Automated Hel           | Scan<br>Devices                                     | v now - 100% Free Forever. E | Expand To Learn More 🔻 | Promotion by Zoho |          |        |                     |
| Devices All Devices (10 | Mobile Devices<br>Software<br>Peop <mark>l</mark> e |                              |                        | Add               | Device • | Search | ٩                   |
| 100 Devices             | Cloud Services                                      |                              |                        | Filter devices    | ۹ ۵      | SF     | CEWORKS             |
| NAME                    | Network Map                                         | OS                           | MODEL                  | DEVICE TYPE       | +        |        |                     |
| muk-pc                  | Troubleshoot                                        | Windows 7 Ultimate           | Inspiron N5110         | Laptop            |          | -      | 17                  |
| nakornhk                | 10.91.100.2                                         |                              |                        | Unknown           |          |        | SHOP                |
| kkdv2-20160225j         | 10.51.100.49                                        |                              |                        | Unknown           |          |        |                     |
| user-acer               | 10.51.100.46                                        |                              |                        | Unknown           |          | Subs   | cribe for discounts |
| meen                    | 10.51.100.9                                         |                              |                        | Unknown           |          | 54655  | and free stuff!!    |
| 10.51.100.67            | 10.51.100.67                                        |                              |                        | Unknown           |          |        |                     |
| windows-2lciubq         | 10.51.100.75                                        |                              |                        | Unknown           |          | 8 6    |                     |
| 10.51.100.14            | 10.51.100.14                                        |                              |                        | Unknown           |          | 0      |                     |
| 10.51.100.7             | 10 51 100 7                                         |                              |                        | Linknown          |          | 0      | TIM ME              |

## 2.6.แสดงการเชื่อมต่อเครือข่ายไปยังพอร์ตต่างๆของเครื่องคอมพิวเตอร์

| nventory Dashboard            | d My Network 🕶 Reports | Purchasing - |       |                | an opps    | ~ U ÷     | Settings Hel  |
|-------------------------------|------------------------|--------------|-------|----------------|------------|-----------|---------------|
|                               |                        |              |       |                |            |           |               |
| Devices All Devices (         | 87)-                   |              |       | Add            | Device 🔹 🕜 | Search    | ٩             |
| 87 Devices                    |                        |              |       | Filter devices | ۹ 💠        | SPICE     | WARKS         |
| NAME                          | IP                     | OS           | MODEL | DEVICE TYPE    | +          |           |               |
| muk-pc                        | 10.51.100.24           | 10.51.100.24 |       | Unknown        |            |           |               |
| nakomhk                       | 10.51.100.2            |              |       | Unknown        |            |           | SHOP          |
| kkdv2-20160225j               | 10.51.100.49           |              |       | Unknown        |            |           |               |
| user-acer                     | 10.51.100.46           |              |       | Unknown        |            | Subscribe | for discounts |
| meen                          | 10.51.100.9            |              |       | Unknown        |            | and f     | ree stuff!!   |
| 10.51.100.67                  | 10.51.100.67           |              |       | Unknown        |            |           | U_7,U         |
| windows-2lciubq               | 10.51.100.75           |              |       | Unknown        |            | 170       | A             |
| 10.51.100.14                  | 10.51.100.14           |              |       | Unknown        |            | O N B     |               |
| 10.51.100.7                   | 10.51.100.7            |              |       | Unknown        |            |           | MES           |
| Got and users? Sniceworks has | an ann for that        | r            |       |                |            |           |               |

## 2.6 แสดงข้อมูลรายละเอียดของคอมพิวเตอร์

| What cloud services is this device connecting to? Run a Cloud Services Scanner on it to find out.     Image: Construction     Muke:     Image: Construction     Image: Construction </th <th>Inventor</th> <th>V Dashboard My Network •</th> <th>Reports Purchasing -</th> <th></th> <th>Settings Help</th>                                                                                                    | Inventor                                          | V Dashboard My Network •                             | Reports Purchasing -                                                                                  |                           | Settings Help                                            |
|----------------------------------------------------------------------------------------------------|---------------------------------------------------|------------------------------------------------------|----------------------------------------------------------------------------------------------------|---------------------------|----------------------------------------------------------|
| Image: Serie Serie | What cloud s                                      | ervices is this device connecting to? Run a          | Cloud Services Scanner on it to find out. 📀                                                           | Get Sta                   | rted VLANs too?                                          |
| Tunding Tunding   Tunding Configuration   Outry and a forware Network Shares   Outry and a forware Network Shares   Description: Arrian CoMPATIBLE   Description: Arrian CoMPATIBLE   Description: Arrian CoMPATIBLE   Description: Arrian CoMPATIBLE   Description: Arrian CoMPATIBLE   Description: Arrian CoMPATIBLE   Description: Arrian CoMPATIBLE   Description: Arrian CoMPATIBLE   Description: Arrian CoMPATIBLE   Description: Laptop   Purchase Drice: Loadton:   Purchase Drice: Loadton:   Purchase Drice: Loadton:   Purchase Drice: Loadton:   Purchase Drice: Loadton:   Purchase Drice: Loadton:   Purchase Drice: Loadton:   Purchase Drice: Brite:   Correct: Notificated Trime:   Colddress: BC:77:37:3D:16:0   Correct: Last Scan Trime:   Correct: Variantian Province      Arriants will be scanned soon.    Stan muk-oc's warranties now:                                                                                                    | <u></u>                                           | muk-pc<br>Dell / Inspiron N5110<br>#44Y3SP1<br>▲ Muk | Intel Core i6-2410M 2.30GHz Windows 7 Ultimate, SP 1.0 G Uporade available Find Parts and Accessories | <b>∦</b> 10.51.100.24     | +                                                        |
| Manufacturer:     Dell     Model:     Inspiron N510       Description:     ATAT COMPATIBLE       Device Type:     Laptop       Device Type:     Laptop       Device Type:     Laptop       Purchase Dride:     Location:       Purchase Dride:     East Updated Time:     2016-03-28 @ 11:30 pm       MAC Address:     BC:77.37.3D.E1:6D     Last Scan Time:     2016-03-28 @ 11:30 pm       Coups:     Workstations     Vorkstations   Airst                                                                                                    | Timeline Even                                     | ts General Info Configuration Software               | Network Shares Cloud Services Notes Doct                                                              | uments                    |                                                          |
| Device Type:     Laptop     Asset Tag:       Purchase Price:     Location:       Purchase Date:     Last Updated Time:     2016-03-28 @ 11:30 pm       MAC Address:     BC.77.37.3D.E1:0D     Last Scan Time:     2016-03-28 @ 11:30 pm       MAC Address:     BC.77.37.3D.E1:0D     Last Scan Time:     2016-03-28 @ 11:30 pm       MAC Address:     BC.77.37.3D.E1:0D     Last Scan Time:     2016-03-28 @ 11:30 pm       Mac Address:     BC.77.37.3D.E1:0D     Last Scan Time:     2016-03-28 @ 11:30 pm       Mac Address:     BC.77.37.3D.E1:0D     Last Scan Time:     2016-03-28 @ 11:30 pm       Mac Address:     BC.77.37.3D.E1:0D     Last Scan Time:     2016-03-28 @ 11:30 pm       Mac Address:     BC.77.37.3D.E1:0D     Last Scan Time:     2016-03-28 @ 11:30 pm       Mac Address:     Astitutions     BC.77.37.3D.E1:0D     Mac Address:       Mac Address:     Astitutions     BC.77.37.3D.E1:0D     Mac Address:       Mac Address:     Astitutions     BC.77.37.3D.E1:0D     Mac Address:       Mac Address:     BC.77.37.3D.E1:0D     Mac Address:     BC.77.37.3D.E1:0D       Martin:     Tominutes ago     Mac Address:     Mac Address:       Warranty Information     Tominutes ago     Mac Address:     Mac Address:       Scan muk-pc's warrantes now     Scan muk-pc's warrantes now                                                                                                    | Manufacturer:<br>Description:<br>Owner:           | Dell<br>AT/AT COMPATIBLE<br>Muk                      | Model:<br>Service Tag:                                                                                | Inspiron N5110<br>44Y3SP1 | JOIN THE TECH                                            |
| MAC Address: BC.77.37.3D E1:6D Last Scan Time: 2016-03-28 @ 11:30 pm<br>Groups: Workstations<br>Alerts<br>C: has less than 5% remaining 17 minutes ago<br>Warranty Information<br>Warranty Information III All of your warranties will be scanned soon.<br>Scan muk-pc's warranties now                                                                                                    | Device Type:<br>Purchase Price:<br>Purchase Date: | Laptop                                               | Asset Tag:<br>Location:<br>Last Updated Time:                                                         | 2016-03-28 @ 11:30 pm     | ON THE AIR   EVERY 2ND WEDNESDAY<br>HOSTED BY JUSTIN ONG |
| Alerts C: has less than 5% remaining 17 minutes ago Warranty Information All of your warranties will be scanned soon. Scan muk-oc's warranties now                                                                                                    | MAC Address:<br>Groups:                           | BC:77:37:3D:E1:6D<br>Workstations                    | Last Scan Time:                                                                                       | 2016-03-28 @ 11:30 pm     |                                                          |
| Warranty Information All of your warranties will be scanned soon. Scan muk-pc's warranties now                                                                                                    | Alerts                                            | than 5% remaining 17 minutes ago                     |                                                                                                    |                           |                                                          |
| All of your warranties will be scanned soon.  Scan muk-pc's warranties now                                                                                                    | Warranty Inform                                   | ation                                                |                                                                                                    |                           |                                                          |
| Scan muk-oc's warranties now                                                                                                    |                                                   |                                                      | All of your warranties will be scanned soon.                                                          |                           |                                                          |
|                                                                                                    |                                                   |                                                      | Scan muk-pc's warranties now                                                                          |                           |                                                          |

#### 3.Network Map

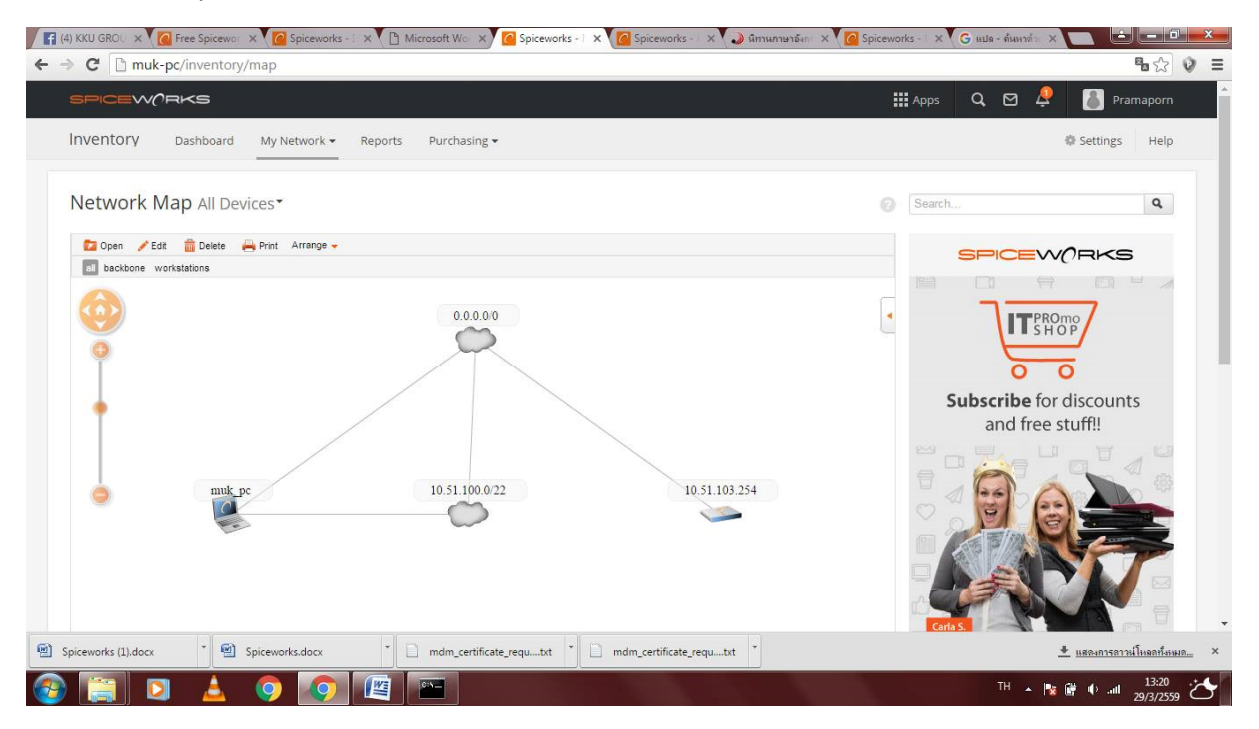